# しずぎん電子契約サービス ご利用マニュアル

# 株式会社 静岡銀行

- 2021年3月10日制定
- 2023年1月30日 改定
- 2023年10月2日 改定
- 2024年4月1日 改定

# 目次

| 1. はじめに          | 1 -                                    |
|------------------|----------------------------------------|
| しずぎん電子契約サービスとは   | 1 -                                    |
| こ利用时间            | ······································ |
| の士枕20加1          |                                        |
| 注息争具             | 2 -                                    |
| お問い合わせ先          |                                        |
| 2. ログイン時の操作方法    | 3 -                                    |
| ご利用にあたって         | 3 -                                    |
| ログイン方法           | 3 -                                    |
| 3. ユーザー情報編集の操作方法 | 6 -                                    |
| メールアドレスの登録       | 6 -                                    |
| パスワードの変更         | 8 -                                    |
| 4. 契約に関する操作方法    | 9 -                                    |
| 契約書への署名(または捺印)   | - 9 -                                  |
| 署名(または捺印)の取消     | - 12 -                                 |
| 5. その他操作方法       | 14 -                                   |
| ユーザーID を忘れた場合    | 14 -                                   |
| パスワードを忘れた場合      | 15 -                                   |

## 1. はじめに

#### しずぎん電子契約サービスとは

「しずぎん電子契約サービス」(以下、「電子契約サービス」という)は、Web 上で電子証明書を活用した電子署 名(※)を行うことで、ご契約手続きを完結できるサービスです。

電子契約サービスにより、お手続きをスピーディーに行うことができます。また、契約書への収入印紙の貼付が不要となります。

※電子署名の他に、電子証明書を活用することなく、ご契約手続きができる電子捺印を行う場合もあります。

<しずぎん電子契約サービス URL> https://econ.shizuokabank.co.jp/ec/login

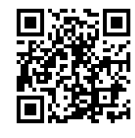

ご利用時間

原則、24時間 365日ご利用可能です。

※ただし、月曜日から土曜日7:00~23:00以外の時間帯は、メンテナンス等により一時停止する時間帯がございます。

お手続きの流れ

①電子契約サービス利用のお申し込み

担当者がお渡しするご案内に記載のQRコードよりお申し込みください。

電子契約サービスに関する届出事項に変更が生じた場合や電子証明書の有効期限(※1)が到来した 場合も同じ QR コードより申請が可能です。

(※1)電子証明書の有効期限は2ヵ月間です。有効期限が到来した場合は、QRコードより再発行のお手続きが必要となります。

②ユーザーID、パスワードのご案内

確認書類のご提出等により、ご本人さま確認を行ったうえで、「しずぎん電子契約サービス ユーザーID・パス ワードのご案内」を電子メール、本人限定受取郵便(以下、「郵便」という)または対面にて、ご案内いたし ます。

③メールアドレスの登録・パスワードの変更 ※電子メールにてユーザーID・パスワードの通知を受けた場合は、お手続き不要です。 電子契約サービスへログインし、ユーザー管理画面にてメールアドレスの登録・パスワードの変更をしてください。

④PIN コードのご案内

ご登録の携帯電話番号宛にショートメッセージサービス(以下、「SMS」という)にて PIN コードをご案内いた します。

⑤「ご契約手続きのお願い」の通知

ご契約の準備が整いますと、ご登録のメールアドレス宛に「ご契約手続きのお願い」を通知いたします。

⑥契約書内容のご確認

電子契約サービスへログインし、契約書の内容をご確認ください。

⑦電子署名または電子捺印の実施

契約書の内容に誤りがなければ、電子署名(以下、「署名」という)または、電子捺印(以下、「捺印」という)を実施してください。

※署名の場合は、PINコードを入力してください。(捺印の場合は、PINコードの入力は不要です。)

#### 注意事項

● 動作環境について

電子契約サービスをご利用いただくためには、以下の環境をご準備していただく必要があります。

| [OS]                         | Windows 10、iOS 12.2、Android 4.4                |  |  |  |  |  |
|------------------------------|------------------------------------------------|--|--|--|--|--|
| <b>Ⅰ</b> → <sup>→</sup> →⊥23 | Microsoft Edge, Google Chrome, Safari(iOS),    |  |  |  |  |  |
| 19991                        | 標準ブラウザ(Android)                                |  |  |  |  |  |
| 【回線】                         | Internet SSL (https)                           |  |  |  |  |  |
| 【PDF ビューア】                   | Adobe Reader Ver.10,11、Acrobat Reader DC, 2017 |  |  |  |  |  |

※Adobe Reader を使用して署名済(または捺印済)の契約書を開いた際、使用される Adobe Reader のバ ージョンや署名検証設定状況により、「少なくとも 1 つの署名に問題があります。」等の表示がされる場合がありま すが、署名(または捺印)の有効性に問題はありませんので、ご了承ください。

● ユーザーID、パスワードおよび PIN コードの管理について

電子契約サービスのご利用時に使用する「ユーザーID」、「パスワード」および「PIN コード」は、お客さまがご本 人であることを確認するための重要な情報です。第三者に知られることのないように、ご自身で厳重に管理くださ いますようお願いいたします。

なお、「ユーザーID」、「パスワード」を電子メールでご案内する場合、インターネットバンキングサービスにご登録の メールアドレスまたは別途届け出されたメールアドレス宛に通知いたします。

# ● 画面移動および終了時

ブラウザ上の「戻る」、「進む」ボタンは使用しないでください。 終了時には、画面上の「ログアウト」ボタンを押してください。(ブラウザ上の「×」ボタンは押さないでください。)

#### お問い合わせ先

● 電子契約サービスのご利用を案内した当行担当者までお問い合わせください。

# 2. ログイン時の操作方法

ご利用にあたって

ログインの前にご準備ください。

①電子契約サービスのユーザーID・パスワード※「しずぎん電子契約サービス ユーザーID・パスワードのご案内」にてご案内します。

②今後、電子契約サービスで使用する「パスワード(半角英数字混合 8 桁以上)」 (ご自身であらかじめ決めておいてください)

③メールアドレス(ユーザーID・パスワードを郵便または対面で受取ったお客さまのみ)

#### ログイン方法

初回ログイン時は、ユーザーID・パスワードの通知の受取方法により操作手順が異なります。 該当の手順にてお手続きをお願いします。

|  | 電子メールにてユーザーID・パスワードの通知を受け取られたお客さま | • | • | • | • | p.4∧ |
|--|-----------------------------------|---|---|---|---|------|
|--|-----------------------------------|---|---|---|---|------|

■ 郵便または対面にてユーザーID・パスワードの通知を受け取られたお客さま ・・・・・ p.5 へ

■ 電子メールにてユーザーID・パスワードの通知を受け取られたお客さま

#### 手順1 電子契約サービスへのアクセス

ご登録のメールアドレス宛に通知する「ご契約手続きのお願い」(※)に記載の URL のリンクからログイン画面 へお進みください。

※ご契約の準備が整いますと、ご登録のメールアドレス宛に「ご契約手続きのお願い」を通知いたします。

#### 手順2 電子契約サービスへのログイン

| しずぎん電子契約サービス                                              |
|-----------------------------------------------------------|
| ユーザーID                                                    |
|                                                           |
| パスワード                                                     |
|                                                           |
| ロヴィン                                                      |
| <ul> <li>Э ユーザーIDをお忘れの方</li> <li>● パスワードをお忘れの方</li> </ul> |

ご登録のメールアドレス宛に通知する「しずぎん電子契約サービス ユーザーID・パスワードのご案内」に記載のユ ーザーID、パスワードを入力し、「ログイン」ボタンをクリックしてください。

#### 手順3 新パスワードの登録

| J | 「スワードを変更します。                                                      |
|---|-------------------------------------------------------------------|
|   | 現在のパスワード                                                          |
|   |                                                                   |
|   | 新パスワード(半角英数混合8桁以上)                                                |
|   | 新パスワード(確認のため、再度ご入力ください)                                           |
|   | キャンセル 変更する                                                        |
|   | ・単純なもの、推測されやすい文字列のご使用はお控えください。<br>・半角8桁以上で英字(大文字・小文字)・数字がご使用可能です。 |

「現在のパスワード」欄へ「しずぎん電子契約サービス ユーザーID・パスワードのご案内」に記載のパスワードを入 カしてください。

「新パスワード」欄へご希望のパスワードを半角の英字および数字を使用して、8文字以上で入力してください。 確認のため、「新パスワード(確認用)」欄にも「新パスワード」を入力してください。

その後、「変更する」ボタンをクリックすると変更が完了します。

p.9「契約に関する操作方法」へ

■ 郵便または対面にてユーザーID・パスワードの通知を受け取られたお客さま

#### 手順1 電子契約サービスへのアクセス

「しずぎん電子契約サービス ユーザーID・パスワードのご案内」に記載の二次元コードまたは URL から ログイン画面へお進みください。

#### 手順2 電子契約サービスへのログイン

| しずき          | が電子契約サービス |
|--------------|-----------|
| ユーザーID       |           |
|              |           |
| パスワード        |           |
|              |           |
|              | ログイン      |
| ● ユーザーIDをお忘れ |           |

「しずぎん電子契約サービス ユーザーID・パスワードのご案内」に記載のユーザーID、パスワードを入力し、「ログ イン」ボタンをクリックしてください。

#### 手順3 メールアドレスの変更およびパスワードの変更

以下、「3.ユーザー情報編集の操作方法」の「メールアドレスの登録」および「パスワードの変更」の手順に沿って、メールアドレスの登録およびパスワードの変更を行ってください。

※初回ログイン時は仮メールアドレスが登録されていますので、お客さまのメールアドレスを登録していただきます。 ご登録いただいたメールアドレス宛に、今後、契約手続きに関するご案内を通知いたしますので、必ず、初回ロ グイン時にメールアドレスの登録およびパスワードの変更をお願いします。

# 3. ユーザー情報編集の操作方法

メールアドレスの登録

### 手順1 「ユーザー管理」メニュー

| ●<br>■<br>■<br>■<br>■<br>■<br>■<br>■<br>■<br>●<br>■<br>●<br>●<br>●<br>●<br>●<br>●<br>●<br>●<br>● |                              |         |       |             |                |  |  |  |  |
|--------------------------------------------------------------------------------------------------|------------------------------|---------|-------|-------------|----------------|--|--|--|--|
| ● 契約一覧 ● □                                                                                       | <u>ユーザー管理</u> 🕑 <u>ログアウト</u> |         |       |             | 🚇 ユーザー : 静銀 経理 |  |  |  |  |
| 契約一覧                                                                                             |                              |         |       |             |                |  |  |  |  |
| Q. 検索条件を指定                                                                                       | 静銀太郎様                        | ー ユーザ-  | -管理   | 住宅ローン       |                |  |  |  |  |
| 主債務者                                                                                             | 株式会社静銀製作所 様                  | 契約内容を確認 | 商品名   | 証書貸付(事業性)   |                |  |  |  |  |
| 借入日                                                                                              | 2023/10/31                   |         | 借入金額  | 3,333,333 円 |                |  |  |  |  |
| 借入利率                                                                                             | 3.33 %                       |         | 最終返済日 | 2024/4/30   |                |  |  |  |  |

トップメニューの「ユーザー管理」ボタンをクリックしてください。

## 手順2 ユーザー情報編集

| <i>●</i> 静岡銀行 |                 |             |        |   |     | フーザー  | 情報編集    | 封                  | 報 太郎      |
|---------------|-----------------|-------------|--------|---|-----|-------|---------|--------------------|-----------|
| ● 契約一覧 ● ユーサ  | <u>が一管理</u> 🕑 🗹 | <u>ブアウト</u> |        |   |     |       |         | <del>ل</del> ا-ت 🕲 | - : 静銀 経理 |
| ユーザー管理        |                 |             |        |   |     |       |         |                    |           |
| ユーザーID        | 静銀 太郎           | 権限          | 代行ユーザー | 操 | ľF  |       |         |                    |           |
| U1116666666   | 静銀 経理           | 署名者         |        |   | ューザ | 一情報編集 | パスワード変更 |                    |           |
|               |                 |             |        |   |     |       |         |                    |           |

ユーザー管理メニューから、「ユーザー情報編集」ボタンをクリックしてください。

## 手順3 メールアドレスの登録

| ユーザーの情報を編集してください。メールアドレス以外は変更できません。ユーザーID、ユーザー名を変更され<br>る場合は担当者までお問合せください。 |
|----------------------------------------------------------------------------|
| ユーザーID                                                                     |
| U1116666666                                                                |
| - 静銀 太郎                                                                    |
| 静銀 経理                                                                      |
| x econ@jp.shizugin.com                                                     |
| econ@jp.shizugin.com                                                       |
|                                                                            |
| キャンセル実行                                                                    |

ユーザー情報編集画面が表示されます。

「メールアドレス」欄に表示されているメールアドレスを削除し、お客さまのメールアドレスを入力してください。 その後、「実行」ボタンをクリックすると、登録が完了します。

※ご登録いただいたメールアドレス宛に、今後、ご契約手続きに関するご案内を通知いたします。

パスワードの変更

#### 手順1 パスワードの変更

| <i>●●●●●●●●●●●●●●●●●●●●●●●●●●●●●●●●●●●●</i> |       |             |        | パスワード   | 変更        | 静銀 太郎          |
|---------------------------------------------|-------|-------------|--------|---------|-----------|----------------|
|                                             |       | <u>ブアウト</u> |        |         |           | 🚇 ユーザー : 静銀 経理 |
| ユーザー管理                                      |       |             |        |         |           |                |
| ユーザーID                                      | 靜銀 太郎 | 権限          | 代行ユーザー | 操作      |           |                |
| U1116666666                                 | 静銀 経理 | 署名者         |        | ューザー情報網 | 編 パスワード変更 |                |
|                                             |       |             |        |         |           |                |

ユーザー管理メニューから、「パスワード変更」ボタンをクリックしてください。

#### 手順2 新パスワードの登録

| パスワードを変更します。        | × |
|---------------------|---|
| 現在のパスワード            | _ |
|                     |   |
| 新パスワード (半角英数混合8桁以上) |   |
|                     |   |
|                     |   |
|                     |   |
| キャンセル 実行            |   |

「現在のパスワード」を入力し、「新パスワード」欄へご希望のパスワードを半角の英字および数字を使用して、8 文 字以上で入力してください。

確認のため、「新パスワード(確認用)」欄にも「新パスワード」を入力してください。

その後、「実行」ボタンをクリックすると変更が完了します。

# 4. 契約に関する操作方法

契約書への署名(または捺印)

### 手順1 署名(または捺印)する契約を選択

|            | <u>ユーザー管理</u> <b>り</b> ログアウト |         |       | (                   | ❷ ユーザー 静銀 太郎 |
|------------|------------------------------|---------|-------|---------------------|--------------|
| 契約一覧       |                              |         |       | 契約内容を確認             | 7            |
| Q. 検索条件を指定 |                              |         | /     |                     |              |
| 主債務者       | 静銀 太郎 様                      | 契約内容を確認 | 商品名   | 住宅ローン               |              |
| 借入予定日      | 2020/10/13                   |         | 借入金額  | 1,234,567,890,123 円 |              |
| 借入利率       | 10 %                         |         | 最終返済日 | 2020/10/14          |              |

トップメニューの契約一覧からご契約される契約をご選択のうえ、「契約内容確認」ボタンをクリックしてください。

## 手順2 署名(または捺印)待ちの契約書の確認

| ♥ 契約一覧              | ユーザー管理 ● ログアウト |        |        |                     | 凰 ユーザー : 静銀 太郎 |
|---------------------|----------------|--------|--------|---------------------|----------------|
| 契約内容                |                |        |        |                     |                |
| 主債務者                | 静銀 太郎 様        |        | 商品名    | 住宅ローン               |                |
| 借入予定日               | 2020/10/31     |        | 借入金額   | 1,234,567,890,123 円 |                |
| 借入利率                | 10 %           |        | 最終返済日  | 2020/11/1           |                |
| 契約書                 |                |        |        | 署名する                |                |
| 契約書名                |                | 主債務者 様 | 従債務者 様 | 担保提供者 様             | 担保提供者 様        |
| 10 預金口座振替および        | 「振込佐頼書         | 著名する   | 未閲覧    |                     |                |
| 包括当權股定契約回           | 書(追加設定用)       | 取消承認   |        |                     |                |
| 🔁 抵当權股定契約證          | <u>a</u>       | 署名する   | 未署名    | 署名済                 | 未署名            |
| <u> き 止宅ローンご利用の</u> | 682            | 捺印する   | 未擔印    |                     | -              |
| 10 <u>金銭消費貸借契約</u>  | 征書             | 署名する   | 未署名    |                     |                |

契約手続に必要な契約書の一覧が表示されますので、署名(または捺印)を行う契約書の「**署名する」**または 「捺印する」ボタンをクリックしてください。

#### 手順3 契約書の内容確認

| 契約内容を確認                                                                                                    |                           |                            |             |                                                                                   |            |         |             |
|----------------------------------------------------------------------------------------------------|---------------------------|----------------------------|-------------|-----------------------------------------------------------------------------------|------------|---------|-------------|
| 契約書の内容をご確認のうえ、「契約<br>※ご不明な点がある場合は、担当者                                                                           | 約内容を確認しました<br>皆お問い合わせください | 」にチェックを入れて、「               | 署名する」ボタンを排  | 甲下してください。                                                                         |            |         |             |
| 以下は文書のプレビューです。まだ署                                                                                               | 名操作は完了してい                 | ません。                       |             |                                                                                   |            |         |             |
| 金銭消費貸借契約                                                                                                    | 証書                        |                            |             |                                                                                   |            | 拡大縮     | <i>ا</i> ار |
| 6                                                                                                    | <u>またローン</u> (元利均等返<br>金( | <sub>该用)</sub><br>浅消費貸借契約証 | 書(消費者口、     | ーン契約書)                                                                            |            |         | •           |
|                                                                                                    | C会社静岡銀行 御中<br>おところ        |                            |             | 団体信用生命保険<br>(軟当士さものにした)                                                           |            |         |             |
|                                                                                                    | 借主<br>春春春春春               |                            |             | □ 加入する                                                                            | (<br>社邸)   |         |             |
|                                                                                                    | 3872 8 2                  |                            |             | □ 加入したい                                                                           | 1271       |         |             |
|                                                                                                    | 38 E Z Z                  |                            |             | 団体信用生命保険<br>(該当するものにレ点)                                                           | $\bigcirc$ |         | ,           |
| action of the second second second second second second second second second second second second second second | 借主<br>####10 おなまえ         |                            |             | □ 加入する                                                                            |            |         |             |
|                                                                                                    |                           |                            |             | □ 加入しない                                                                           |            |         |             |
|                                                                                                    | #2**                      |                            |             | 借主が団体線用生命保険に加<br>入しない場合、次の事項につい<br>て確約します。                                        |            |         |             |
| 1 <u></u>                                                                                                    | 带体健心 指位主之                 |                            |             | 1. 借主ならびに保証人に借主<br>が団体得用生命保険に加                                                    |            |         |             |
|                                                                                                    | おところ                      |                            |             | <ul> <li>人しないことを未除します。</li> <li>す。</li> <li>2.本律に関して紛離等が生じた場合には、借主ならびに</li> </ul> |            |         |             |
| <u>i</u> #1                                                                                                    | 兼保証人<br>おなまえ              |                            |             | 保証人において責任をも<br>って処理し、株式会社時間<br>銀行には一切迷惑をかけ<br>さたか。                                |            |         |             |
|                                                                                                    |                           | II (444 .0 ~0              | V           |                                                                                   |            |         | •           |
| チェックボックス                                                                                                    | NOL                       |                            | <u>AN-2</u> | <u>XB</u> 11/6/-9                                                                 |            |         |             |
|                                                                                                    |                           | □ 契約P                      | 内容を確認しまし    | た。                                                                                |            | スクロール寺を |             |
|                                                                                                    |                           | 戻る                         | 5 署名する      |                                                                                   |            | 全文をご確認く | ださい         |
|                                                                                                    |                           |                            | <u> </u>    | <b>,</b>                                                                          |            |         |             |
|                                                                                                    | 署名す                       | వ                          |             |                                                                                   |            |         |             |
|                                                                                                    | (または捺印                    | -<br>1する)                  |             |                                                                                   |            |         |             |

契約書の内容を確認し、誤りがなければ、「契約内容を確認しました」のチェックボックスにチェックを入れ、「署名 する」または「捺印する」ボタンをクリックしてください。

#### 手順4 PIN コードの入力(署名実行)

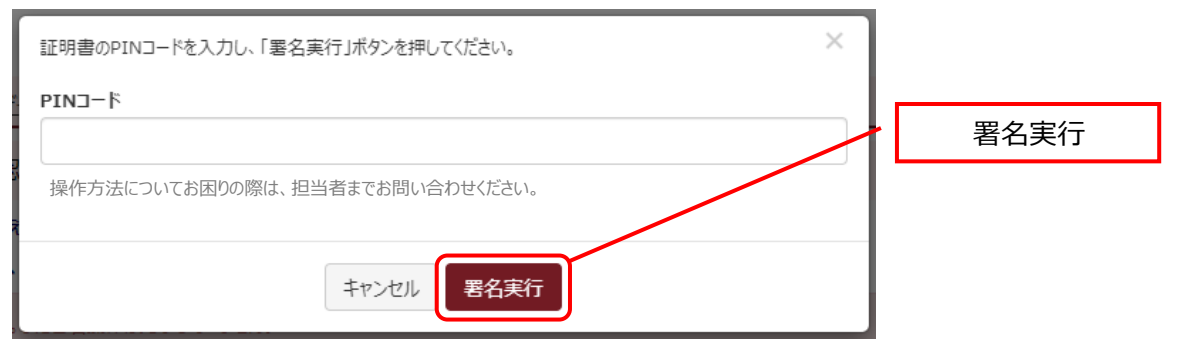

「署名する」ボタンをクリックした場合、PIN コード入力画面が表示されます。「PIN コード」欄に、SMS で通知して います PIN コードを入力してください。

入力後、「署名実行」ボタンをクリックすると、契約書へ電子署名とタイムスタンプが付されて署名が完了します。 ※「捺印する」をクリックした場合は、PIN コードの入力は不要ですので PIN コード入力画面は表示されません。

| ● 契約一覧 ● 2              | ユーザー管理 〇ログアウト |        |            |                     | 🚇 ユーザー : 静銀 太郎 |
|-------------------------|---------------|--------|------------|---------------------|----------------|
| 契約内容                    |               |        |            |                     |                |
| 主債務者                    | 静銀 太郎 様       |        | 商品名        | 住宅ローン               |                |
| 借入予定日                   | 2020/10/31    |        | 借入金額       | 1,234,567,890,123 円 |                |
| 借入利率                    | 10 %          |        | 最終返済日      | 2020/11/1           |                |
| 契約書                     |               | クリックする | と PDF ファイル | がダウンロードされ           | ます             |
| 契約書名                    |               | 主債務者 様 | 從債務者 様     | 担保提供者 様             | 担保提供者 様        |
| 10 預金口座振替および            | び振込依頼書        | 署名済    | 未閲覧        | -                   | -              |
| 10 抵当權股定契約11            | 書(追加設定用)      | 取消承認   |            |                     |                |
| <mark>为</mark> 抵当權設定契約區 | <u>a</u>      | 署名する   | 未署名        | 署名済                 | 未署名            |
| 131 住宅ローンご利用の           | 682           | 捺印する   | 未撤印        | -                   | -              |
| 10 <u>金銭消費貸借契約</u>      | 征書            | 署名する   | 未署名        |                     |                |

## 手順5 署名済み(または捺印済み)の確認

署名(または捺印)した契約書は、右側に「署名済(または捺印済)」が表示されます。 その他の契約書の内容もご確認いただき、全ての契約書について「署名済(または捺印済)」としてください。

※契約書の PDF ファイルをダウンロードいただき、お客さま控えとして保存してください。 また、書面が必要な場合は、契約書の PDF ファイルをプリントアウトしてください。

#### 署名(または捺印)の取消

#### 手順1 契約の選択

| <b>静岡銀</b> | 行                     |         | / 4   | 2約内容を確認             |                |
|------------|-----------------------|---------|-------|---------------------|----------------|
|            | <u>ユーザー管理</u> 〇 ログアウト |         |       |                     | 凰 ユーザー : 静銀 太郎 |
| 契約一覧       |                       | /       |       |                     |                |
| Q_検索条件を指定  |                       |         |       |                     |                |
| 主債務者       | 静銀太郎様                 | 契約内容を確認 | 商品名   | 住宅ローン               |                |
| 借入予定日      | 2020/10/13            |         | 借入金額  | 1,234,567,890,123 円 |                |
| 借入利率       | 10 %                  |         | 最終返済日 | 2020/10/14          |                |

契約書の内容に変更などがあった場合、署名(または捺印)を取消する必要があります。

その場合、当行からお客さまへ署名(または捺印)の取消について承認をしていただくようご依頼いたします。 トップメニューの契約一覧から契約をご選択いただき、「契約内容確認」ボタンをクリックしてください。

#### 手順2 取消する契約書の確認

| ● 契約一覧                                                      | ● ユーザー管理 ● ログアウト |        |        |                     | (2) ユーザー:静銀 太郎 |
|-------------------------------------------------------------|------------------|--------|--------|---------------------|----------------|
| 契約内容                                                        |                  |        |        |                     |                |
| 主債務者                                                        | 静銀 太郎 様          |        | 商品名    | 住宅ローン               |                |
| 借入予定日                                                       | 2020/10/31       |        | 借入金額   | 1,234,567,890,123 円 |                |
| 借入利率                                                        | 10 %             |        | 最終返済日  | 2020/11/1           | 向出承認           |
| 契約書契約書                                                      |                  | 主債務者 様 | 從積野舌 様 | 超保證供者 橫             | 担保提供者 様        |
| 预金口座振替                                                      | および接込依頼書         | 著名する   | 未閲覧    | *                   | 5              |
| 10 括当相投定契                                                   | 約正書(追加設定用)       | 取消承認   | 1      | <b>1</b>            | 57             |
| 1011<br>1111<br>1111<br>1111<br>1111<br>1111<br>1111<br>111 | 約証書              | 署名する   | 未署名    | 署名济                 | 未署名            |
| き、住宅ローンご利                                                   | 用のしおり            | 捺印する   | 未摭印    |                     |                |

契約書の一覧が表示されますので、署名(または捺印)を取消する契約書を確認のうえ、「取消承認」ボタンを クリックしてください。

### 手順3 取消の承認

|                       | 取消を承認する |
|-----------------------|---------|
| 本当に取消を承認してもよろしいですか? × |         |
| 取消を承認するキャンセル          |         |

確認メッセージが表示されますので、間違いなければ「取消を承認する」ボタンをクリックしてください。

#### 手順4 取消完了の確認

| 署名(または捺印)の取消を承認しました。 |    |
|----------------------|----|
|                      | ОК |

「署名(または捺印)の取消を承認しました。」の表示を確認して「OK」ボタンをクリックしてください。 これで、署名(または捺印)の取消が完了しました。

# 5. その他操作方法

#### ユーザーID を忘れた場合

#### 手順1 ログイン画面

| しずぎん電子契約サービス                                              |               |
|-----------------------------------------------------------|---------------|
| ユーザーID                                                    |               |
|                                                           |               |
| パスワード                                                     |               |
|                                                           | ユーザーID をお忘れの方 |
| ログイン                                                      |               |
| <ul> <li>● ユーザーIDをお忘れの方</li> <li>● パスワードをお忘れの方</li> </ul> |               |

ログイン画面から、「ユーザーID をお忘れの方」をクリックしてください。

### 手順 2 ユーザーID の通知

| ユーザーID                  | の通知                                                                   |
|-------------------------|-----------------------------------------------------------------------|
| ご登録のメールアド               | レスにユーザーID を通知します。                                                     |
| ご登録のメールア                | <sup>5</sup> レス                                                       |
|                         |                                                                       |
|                         | ログイン画面へ戻る<br>ユーザーID通知                                                 |
| ※書面にてユーザー<br>れの方、もしくは初! | -IDの通知を受けたお客さまで、初回ログイン時点でユーザーIDをお<br>回ログイン後、メールアドレスの登録がお済みでない方は、担当者まで |

ご登録のメールアドレスを入力し、「**ユーザーID 通知」**ボタンをクリックしてください。 ご登録のメールアドレス宛にユーザーID を通知します。

※郵便または対面にてユーザーIDの通知を受けたお客さまで、初回ログイン時点でユーザーIDをお忘れの方、 または初回ログイン後にメールアドレスの登録がお済みでない方は、当行担当者までお問い合わせください。 パスワードを忘れた場合

#### 手順1 ログイン画面

| しずぎん電子契約サードス |    |             |
|--------------|----|-------------|
| I-f-ID       |    |             |
| パスワード        |    |             |
|              |    |             |
|              | ╯└ | バスワードをお忘れの方 |

ログイン画面から、「パスワードをお忘れの方」をクリックしてください。

#### 手順2 パスワードの初期化

| ドレスにパスワードを通知します。 |
|------------------|
|                  |
| パスワード初期化         |
|                  |

ユーザーIDを入力し、「パスワード初期化」ボタンをクリックしてください。

ご登録のメールアドレス宛にパスワードを通知します。

電子メールに記載の URL からログイン画面にアクセスし、パスワードの変更を行ってください。

(通常のログイン画面からは、電子メールで通知したパスワードでのログインはできません。)

※郵便または対面にてパスワードの通知を受けたお客さまで、初回ログイン時点でパスワードをお忘れの方、 または初回ログイン後にメールアドレスの登録がお済みでない方は、当行担当者までお問い合わせください。